## Submitting a Dental Claim: Online

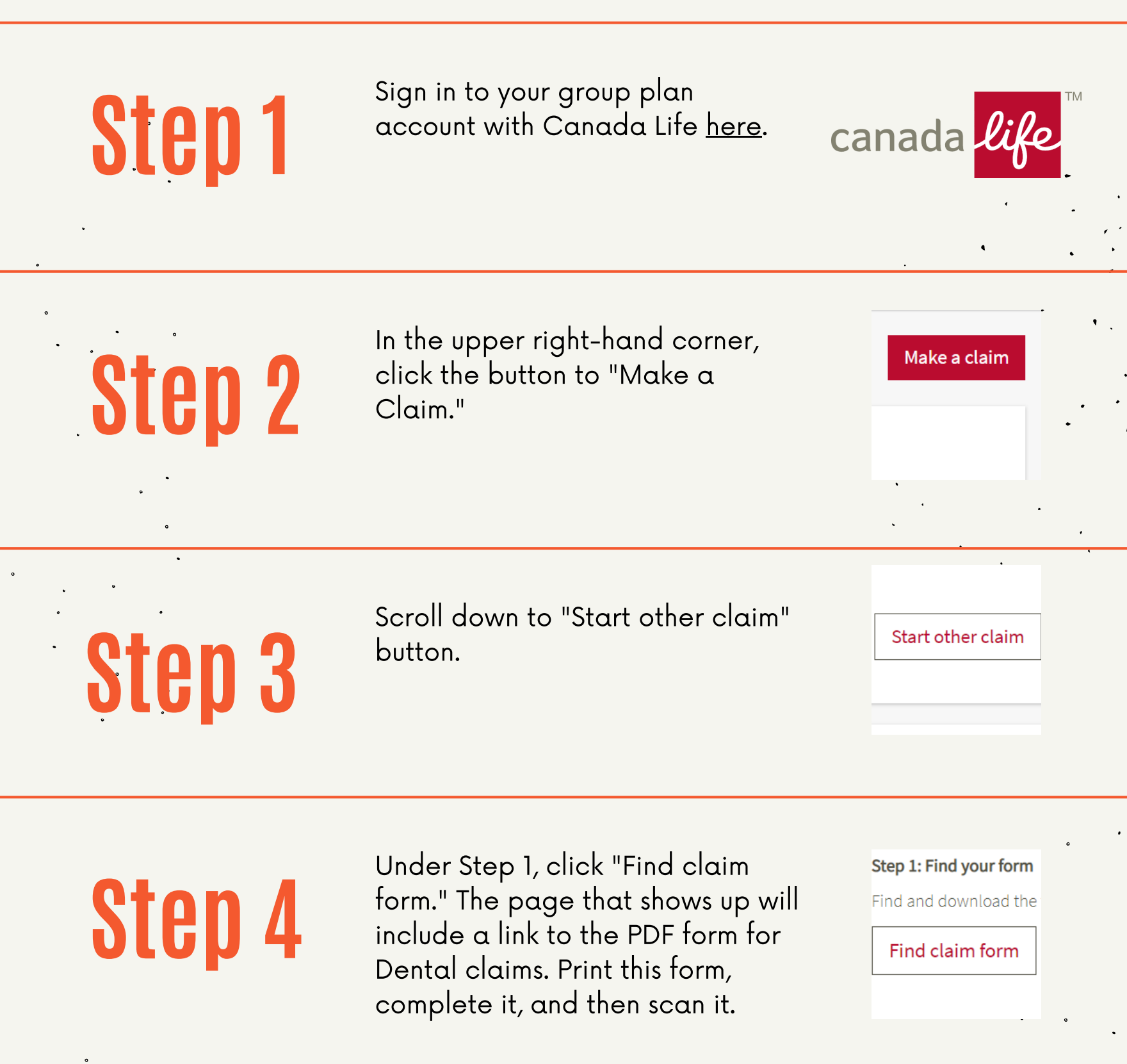

Ste

**Step 6** 

Step 7

Once you have completed your form, return to the "Make a claim" link and click "Start other claim" again. Scroll down to Step 4 and select "Out of country" from the drop-down menu.

Once you've selected the "Out of

country" option, another drop-

down menu will be generated,

called "Plan." Select the Dental

You'll now have the option to

supporting documents/receipts.

upload your claim form and

option.

Step 4: Select category

Select the claim category and

Required field

What is your submission for?

Select a category

Select a category

Out of country

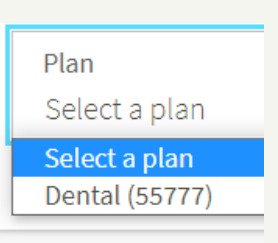

B

Once you attach documents, the button to submit will appear. No more having to mail in your claim!

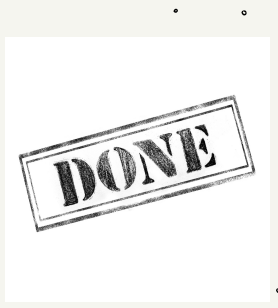

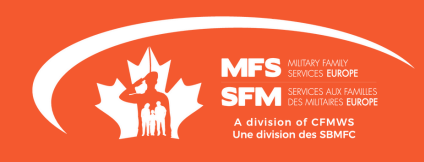